# Web入力の要領

#### ♦ Web入力が可能な期間

- \* Web入力が可能な期間(開始時期・終了時期)は決められています。その期間 内であれば修正も可能ですが、期間が過ぎれば修正はできなくなります。必ず期間 内に登録を完了しましょう。(履修登録に関する掲示に注意)
- \* 学内のパソコン(712 教室)で入力する場合、混雑回避のため、学年ごとの使用日時 が指定されていますので確認が必要です。(履修登録に関する掲示に注意)

## ◆「学生用WEBサービス ログイン」画面へログイン

- \* 履修申請を行うには、まず「学生用Web**サービス ログイン」**ヘログインしなけれ ばなりません。
- \* 学内のパソコン、自宅のパソコンやスマートフォン、いずれでもログイン可能です。

#### 【学内パソコンの場合】

\* デスクトップにある「学生ログイン」のアイコンをクリックするだけで、「学生
 用Webサービスログイン」画面に入れます。

#### 【自宅パソコンやスマートフォンの場合】

- インターネット・エクスプローラを起動し、「日本経済大学 福岡キャンパス都築育 英学園」にアクセスする。
- ② トップ画面の最下段「学内サービス」に移動する。
- ③ 「キャンパスプラン(学生用Webサービス)」の「詳しく見る」をクリック。
- ④ ユーザー I D とパスワードを入力し、「学生用Webサービスログイン」に入る。

| *ユーザーID: |                  |
|----------|------------------|
| *パスワード : | <br>(履修登録説明時に通知) |

- ⑤「Web履修申請」画面にログインできます。
   \*初期パスワードは、ログイン画面でいつでも変更できます。早めに変更しましょう。
   \*学生用個人データには、成績・住所などが登録されています。第三者に見られないよう、「ユーザーID」「パスワード」は絶対に他人に教えないこと。
  - \*パスワードは、毎年、履修登録時に当初のパスワードにリセットされます。
- ⑥ 時間割の作成については、次ページ「1-3 履修申請(時間割)」を参照

### ◆ Web履修申請

- \*「Web履修申請」メニューには、以下のメニューがあります。
  - ① 履修申請(時間割)・・・履修申請を行うことができます。
  - 2 履修状況表示(時間割)・・・履修状況を表示します。
  - ③ 履修チェック結果(時間割)・・・履修申請のチェック結果を表示します。
  - ④ 抽選講義申請・・・抽選が必要な科目の履修を申請します。
  - 5 抽選講義結果・・・抽選の結果を表示します。

## ♦ Web入力に関する注意事項

- \* 学外のパソコンやスマートフォンから履修申請を行う場合、教務課等に問い合わせて も対応できませんので、分からない場合は大学に来て、学内パソコンで登録すること。
- \* 登録した時間割に関しては、抽選講義申請をしていない場合でも、必ずWebで最終 確認すること。自分では登録が完了しているつもりでも、エラー等で登録されていな いことがあります。定期試験の時に、"座席がない"と申し出てくる学生がいます。履修 登録が終了したと安心(勘違い)してはいけません。間違いなく自分の計画どおり登 録が完了されているか、翌日以降、再度、Web画面で確認すること。
- \*エラーのまま放置しておくと、授業に出ても出席扱いになりません。
- \*入力作業終了後は、必ず「ログアウト」をクリックして終了すること。